# グーグルミートへの入り方と映像の見方について

福井野小学校

## I. 接続方法について

まずは、クロームブックを開いて、お子様のアカウントでログインしてください。パスワードをお 子様と確認しておいてください。

GoogleMeetを開きます。

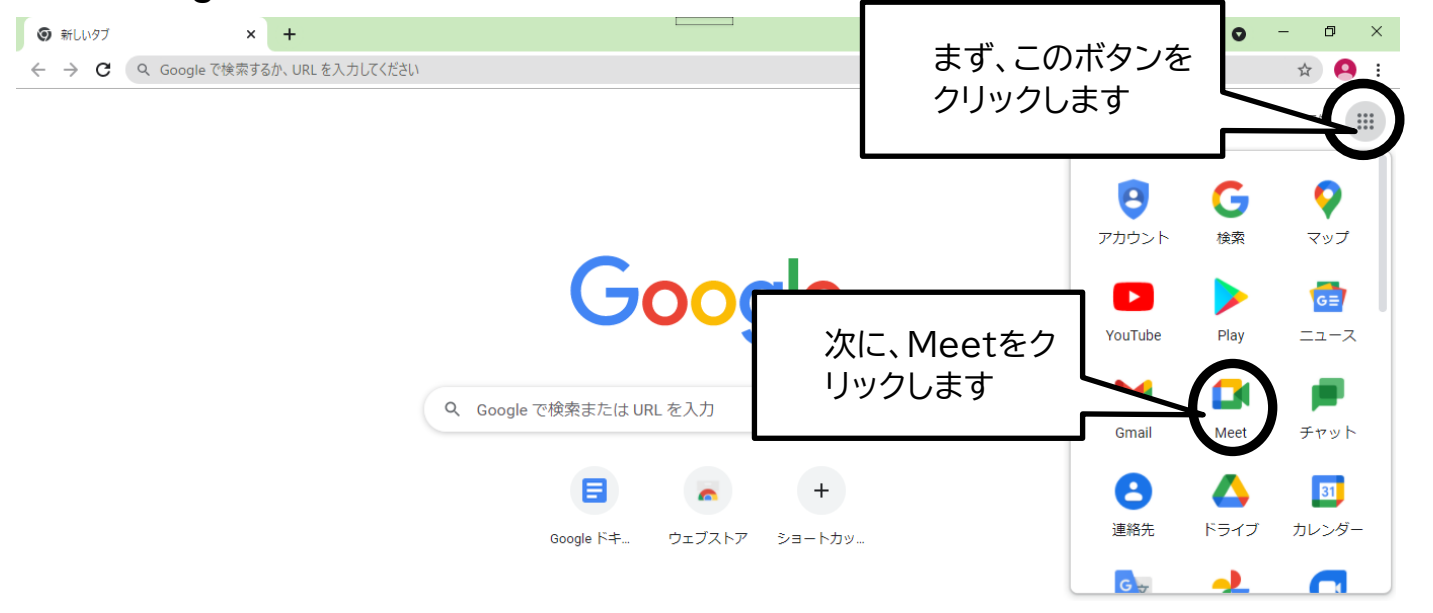

#### ② コードを入力し、「参加」を押します。

🛃 Google Meet

20:09・9月22日(水) ⑦ 🗉 🔅 🗰 🕰

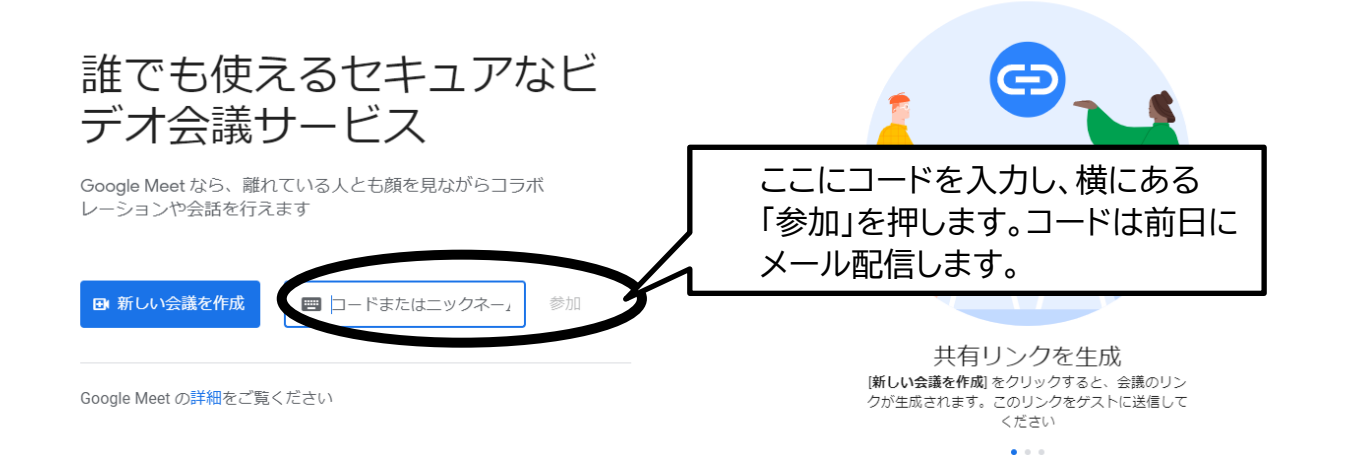

#### ③ マイクとカメラをオフにしてください。

その前に、マイクとカメラの使用の許可が求められる場合は、許可してください。 オフにすると赤く表示されます。通信回線に負荷がかかっている際、音声や映像が途切れたり、カメ ラ映像が非表示になったりすることがあります。保護者の皆様は常時マイクとカメラをオフにしてお いてください。

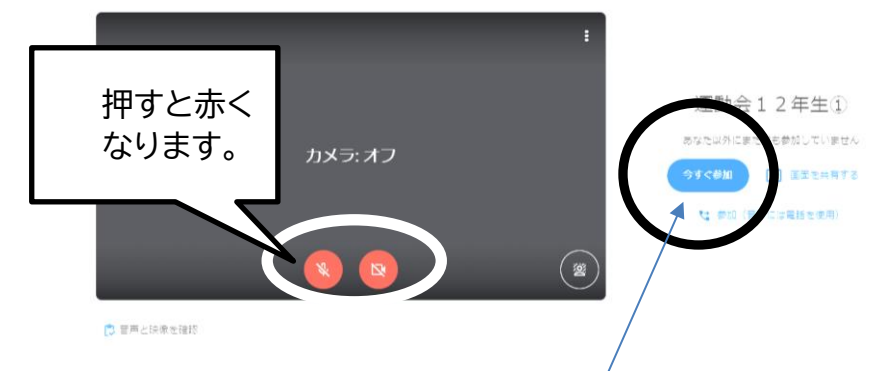

④「今すぐ参加」を押してください。

### 2. 画面の見方

①学年の皆様のお名前の窓があります。その中から、運動会の映像が映っている窓を 探します。通信状況にもよりますが、2~3の映像が映ります。

②見たい映像をピン留めして大きくします。画鋲のアイコンをクリックします。

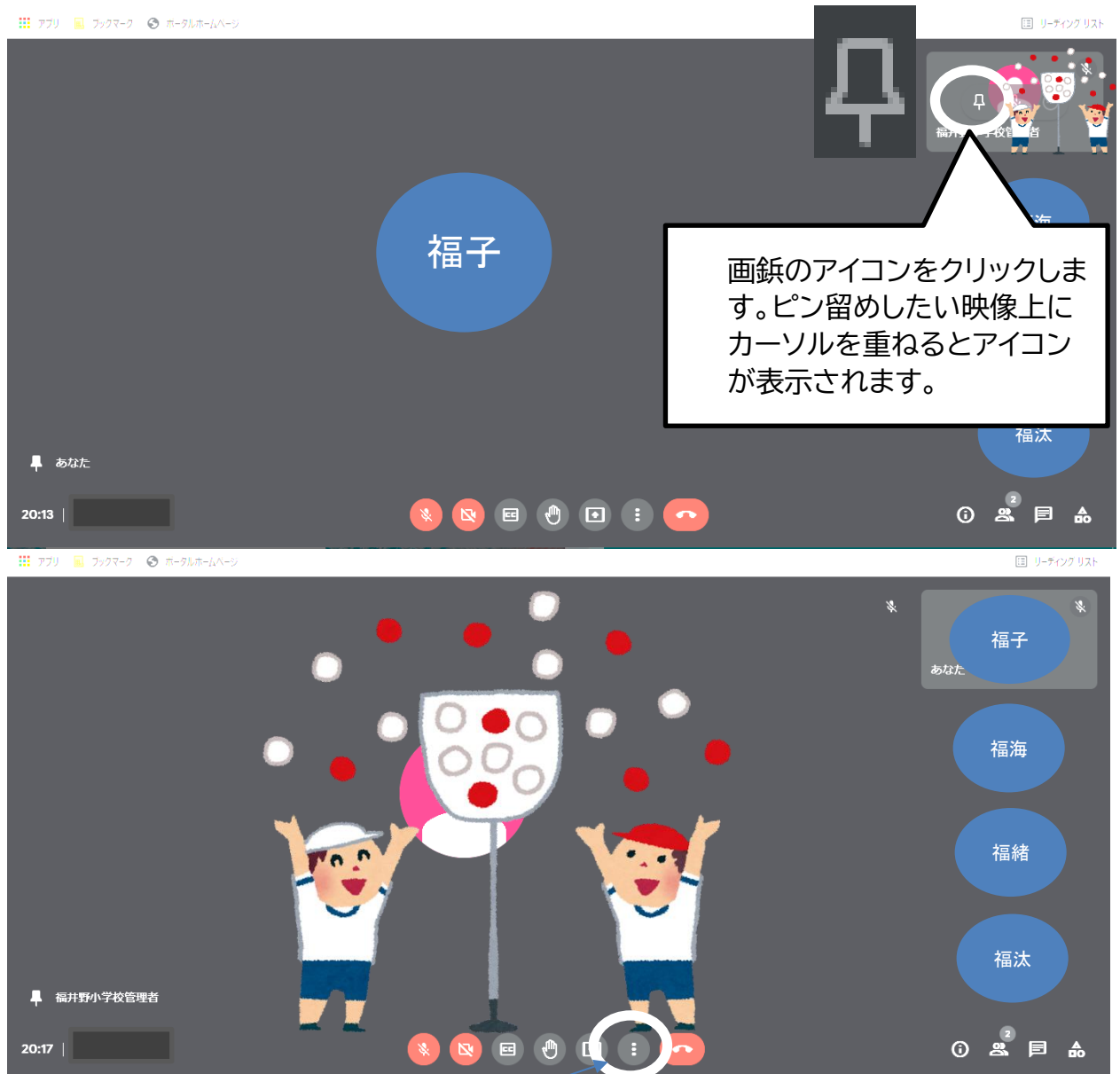

画鋲のアイコンを押した画面が大きくなりました。

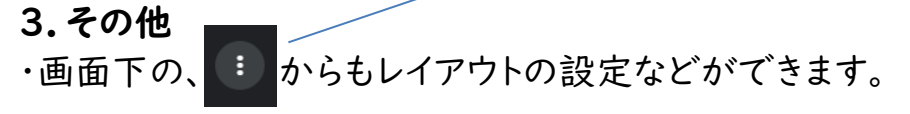